## Census Tract Maps User's Guide

Go to the U.S. Census Bureau's <u>American Factfinder</u>. Scroll down and look in the right column for the "Address Search" section. Click on the hyperlink for entering a street address. Then you will be able to make your selections from a map showing the area of your census tract and surrounding census tracts, and you can access data tables with information about your census tract(s).

Example: To find the census tract of Los Angeles' Central Library, enter the Library's address of 630 W 5<sup>th</sup> St, Los Angeles CA 90071 in the search box.

|                                                | Fa       | actFin              |                                                                                                    | Feedback FAQs                | Glossary Help |
|------------------------------------------------|----------|---------------------|----------------------------------------------------------------------------------------------------|------------------------------|---------------|
| MAII                                           | N CO     | OMMUNITY FACTS      | GUIDED SEARCH DOWNLOAD CENTER                                                                                                    |                              |               |
| Search - Use the options                       | s on th  | e left (topics, g   | jeographies,) to narrow your search results                                                                                                    |                              |               |
| Your Selections                                | Searc    | h Results: 1-25 of  | 51,700 tables and other products match 'Your Selections'                                                                                                    |                              |               |
| Search using                                   |          |                     |                                                                                                    |                              |               |
| United States (3)                              | Select G | eographies          |                                                                                                    |                              | CLOSE X       |
| clear all selections and<br>start a new search | List     | Name                | Address Map                                                                                                    |                              |               |
| load search   save search                      | Enter    | a street address, c | ity and state, or a street address and ZIP code. Click 'Go'. 🕜                                                                                                    |                              |               |
| Search using the options below:                | Note:    | address search will | use the latest available address data beginning with 2015 and working backwards, based on the contents of Your Selections.                                        |                              |               |
| Topics<br>(age, income, year, dataset,)        | street a | address<br>/ 5th    | ctly state Zip<br>Ios angeles California 90071 GO                                                                                                    |                              |               |
| Geographies<br>(states, counties, places,)     |          | PEPMONTHN           | Monthly Population Estimates for the United States: April 1, 2010 to December 1, 2016                                                                             | 2015 Population<br>Estimates | 0             |
| Race and Ethnic Groups                         |          | PEPTCOMP            | Estimates of the Components of Resident Population Change: April 1, 2010 to July 1, 2015                                                                          | 2015 Population<br>Estimates | 0             |
| (race, ancestry, tribe)                        |          | GCT-<br>PEPANNCHG   | Estimates of Resident Population Change and Rankings: July 1, 2014 to July 1, 2015 - United States Metropolitan Statistical Area; and for Puerto Rico             | 2015 Population<br>Estimates | 0             |
| (NAICS industry,)                              |          | GCT-<br>PEPANNCHG   | Estimates of Resident Population Change and Rankings: July 1, 2014 to July 1, 2015 - United States Micropolitan Statistical Area; and for Puerto Rico             | 2015 Population<br>Estimates | 0             |
| EEO Occupation Codes                           |          | GCT-<br>PEPANNCHG   | Estimates of Resident Population Change and Rankings: July 1, 2014 to July 1, 2015 - United States Combined Statistical Area; and for Puerto Rico                 | 2015 Population<br>Estimates | 0             |
| (executives, analysis,)                        |          | GCT-<br>PEPANNRES   | Annual Estimates of the Resident Population: April 1, 2010 to July 1, 2015 - United States Metropolitan and Micropolitan Statistical Area; and for<br>Puerto Rico | 2015 Population<br>Estimates | 0             |
|                                                |          | GCT-<br>PEPANNRES   | Annual Estimates of the Resident Population: April 1, 2010 to July 1, 2015 - United States Metropolitan Statistical Area; and for Puerto Rico                     | 2015 Population<br>Estimates | 0             |
|                                                |          | GCT-<br>PEPANNRES   | Annual Estimates of the Resident Population: April 1, 2010 to July 1, 2015 - United States Micropolitan Statistical Area; and for Puerto Rico                     | 2015 Population<br>Estimates | 0             |
|                                                |          | GCT-<br>PEPANNRES   | Annual Estimates of the Resident Population: April 1, 2010 to July 1, 2015 - United States Combined Statistical Area; and for Puerto Rico                         | 2015 Population<br>Estimates | 0             |
|                                                |          | GCT-<br>PEPCUMCHG   | Cumulative Estimates of Resident Population Change and Rankings: April 1, 2010 to July 1, 2015 - United States Metropolitan Statistical Area; and for Puerto Rico | 2015 Population<br>Estimates | 0             |
|                                                |          | GCT-<br>PEPCUMCHG   | Cumulative Estimates of Resident Population Change and Rankings: April 1, 2010 to July 1, 2015 - United States Micropolitan Statistical Area; and for Puerto Rico | 2015 Population<br>Estimates | 0             |
|                                                |          | GCT-                | Cumulative Estimates of Resident Population Change and Rankings: April 1, 2010 to July 1, 2015 - United States Combined Statistical Area; and for                 | 2015 Population              |               |

Click on the "Go" button to view all the various Census geographies and federal political districts for the Library. The Library's census tract is 2077.10:

| Your Selections                                                                                                    | Search Results: 1-25 of 51,700 tables and of                                                              | her products match 'Your Selections'                                         |                        |           |
|----------------------------------------------------------------------------------------------------|----------------------------------------------------------------------------------------------------|------------------------------------------------------------------------------|------------------------|-----------|
| Search using                                                                                                    |                                                                                                    |                                                                              |                        |           |
| United States                                                                                                    | Select Geographies                                                                                        |                                                                              |                        |           |
| clear all selections and                                                                                                    | List Name Addres                                                                                          | Map                                                                          |                        |           |
| start a new search                                                                                                    |                                                                                                    |                                                                              |                        |           |
| load search   save search                                                                                                    | Enter a street address, city and state, or a str                                                          | eet address and ZIP code. Click 'Go'. 🕜                                      |                        |           |
| arch using the options below:                                                                                                    | Note: address search will use the latest available                                                        | e address data beginning with 2015 and working                               | backwards, based on th | e content |
| nnics                                                                                                    | 630 w 5th Ios angeles                                                                                     | California V 90071                                                           | GO                     |           |
| income, year, dataset,)                                                                                                    |                                                                                                    |                                                                              |                        |           |
| onraphies                                                                                                    | Geographies containing 630 W 5th St, LOS AN                                                               | GELES, CA, 90071:                                                            |                        |           |
| ates, counties, places,)                                                                                                    | select geographies to add to rour selections                                                              |                                                                              |                        |           |
| Race and Ethnic Groups                                                                                                    | Geography Results:                                                                                        |                                                                              |                        |           |
| ace, ancestry, tribe)                                                                                                    | Geography Name                                                                                            | Geography Type                                                               | Geography Code         | About     |
| dustry Codes                                                                                                    | West Region                                                                                               | Region                                                                       | 020                    | 0         |
| June<br>G<br>S Clear all selections and<br>start a new search<br>arch   save search<br>ing the options below:<br>me, year, dataset,)<br>Chies<br>pointies, places,)<br>ry Codes<br>a industry,)<br>Cocupation Codes<br>rithes, analysis,) | Pacific Division                                                                                          | Division                                                                     | 030                    | 0         |
| O Occupation Codes                                                                                                    | California                                                                                                | State                                                                        | 040                    | 0         |
| ecutives, analysts,)                                                                                                    | Los Angeles County, California                                                                            | County                                                                       | 050                    | 0         |
|                                                                                                    | Los Angeles CCD, Los Angeles County, California                                                           | County Subdivision                                                           | 060                    | 0         |
|                                                                                                    | Block 1020, Block Group 1, Census Tract 2077.10<br>Los Angeles County, California                         | Block                                                                        | 100                    | 0         |
|                                                                                                    | Census Tract 2077.10, Los Angeles County,<br>California                                                   | Census Tract                                                                 | 140                    | 0         |
|                                                                                                    | Block Group 1, Census Tract 2077.10, Los<br>Angeles County, California                                    | Block Group within Census Tract                                              | 150                    | 0         |
|                                                                                                    | Los Angeles city, California                                                                              | Place within State                                                           | 160                    | 0         |
|                                                                                                    | Los Angeles-Long Beach-Santa Ana, CA Metro<br>Area                                                        | Metro/Micro Statistical Area                                                 | 310                    | 0         |
|                                                                                                    | Los Angeles-Long Beach-Anaheim, CA Metro Area                                                             | a Metro/Micro Statistical Area                                               | 310                    | 0         |
|                                                                                                    | Los Angeles city, CA; Los Angeles-Long Beach-<br>Santa Ana, CA Metro Area                                 | Principal City (or part) within State within<br>Metro/Micro Statistical Area | 312                    | 0         |
|                                                                                                    | Los Angeles-Long Beach-Glendale, CA Metro<br>Division; Los Angeles-Long Beach-Santa Ana, CA<br>Metro Area | Metro Division within Metro Statistical Area                                 | 314                    | 0         |
|                                                                                                    | Los Angeles-Long Beach-Glendale, CA Metro<br>Division; Los Angeles-Long Beach-Anaheim, CA<br>Metro Area   | Metro Division within Metro Statistical Area                                 | 314                    | 0         |
|                                                                                                    | Los Angeles-Long Beach-Riverside, CA CSA                                                                  | CSA                                                                          | 330                    | 0         |

Click on "Census Tract 2077.10" to select this tract. Click on the "Map" tab to select additional census tracts. Otherwise, close the Geographies option and use the Topics option above to view demographic data about Census Tract 2077.10.

The Map tab displays the selected census tract in yellow. Add boundaries and labels by clicking on the Boundaries icon along the right side, then selecting the Layer and Label options for Census Tract:

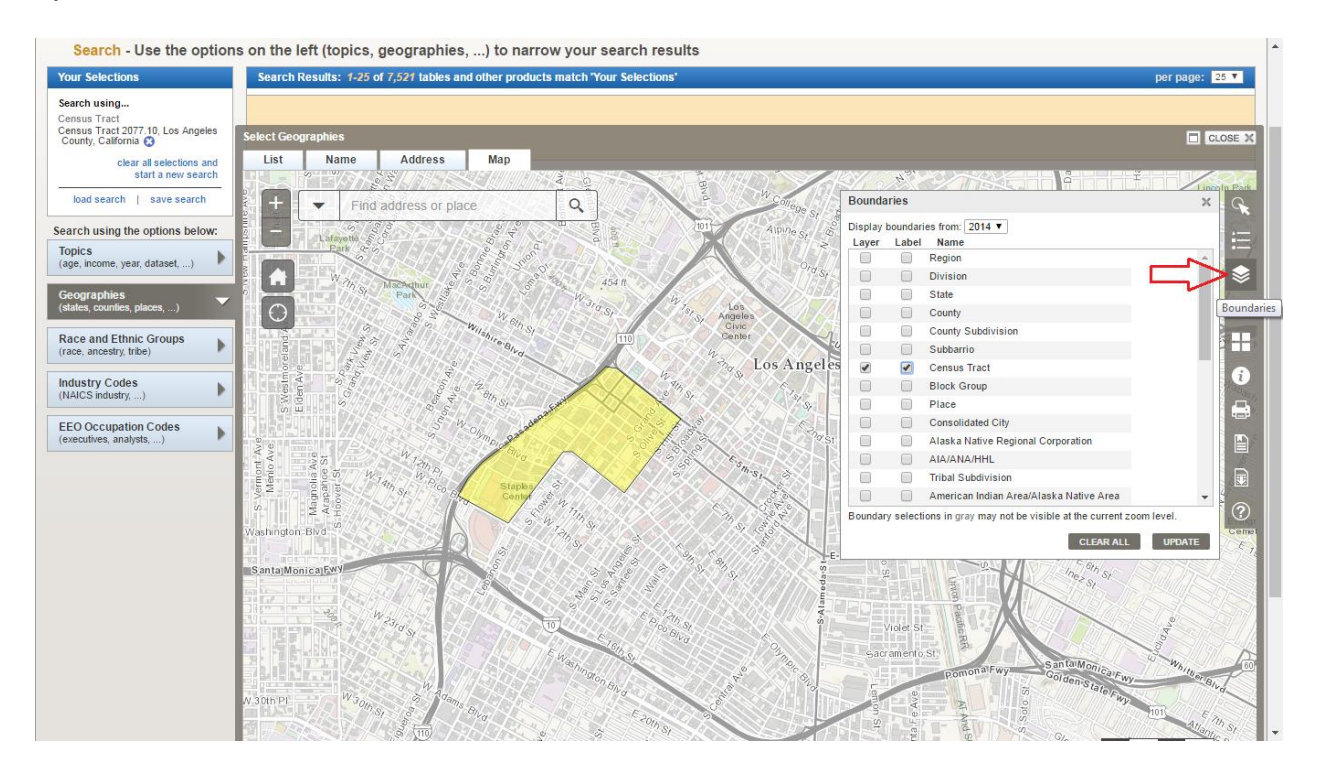

After clicking on Update, the current census tract numbers and boundaries for each tract are displayed. American Factfinder displays census tract boundaries back to the year 2000. To select a different year, use the drop-down menu at the top of the Boundaries selection box.

Additional census tracts can be added by using the Select Geographies icon. Be sure to select "Census Tract" from the drop-down menu, and click on the "Select using a point"

option. Use the other options to select all the census tracts within a user-defined circle, rectangle, or custom polygon:

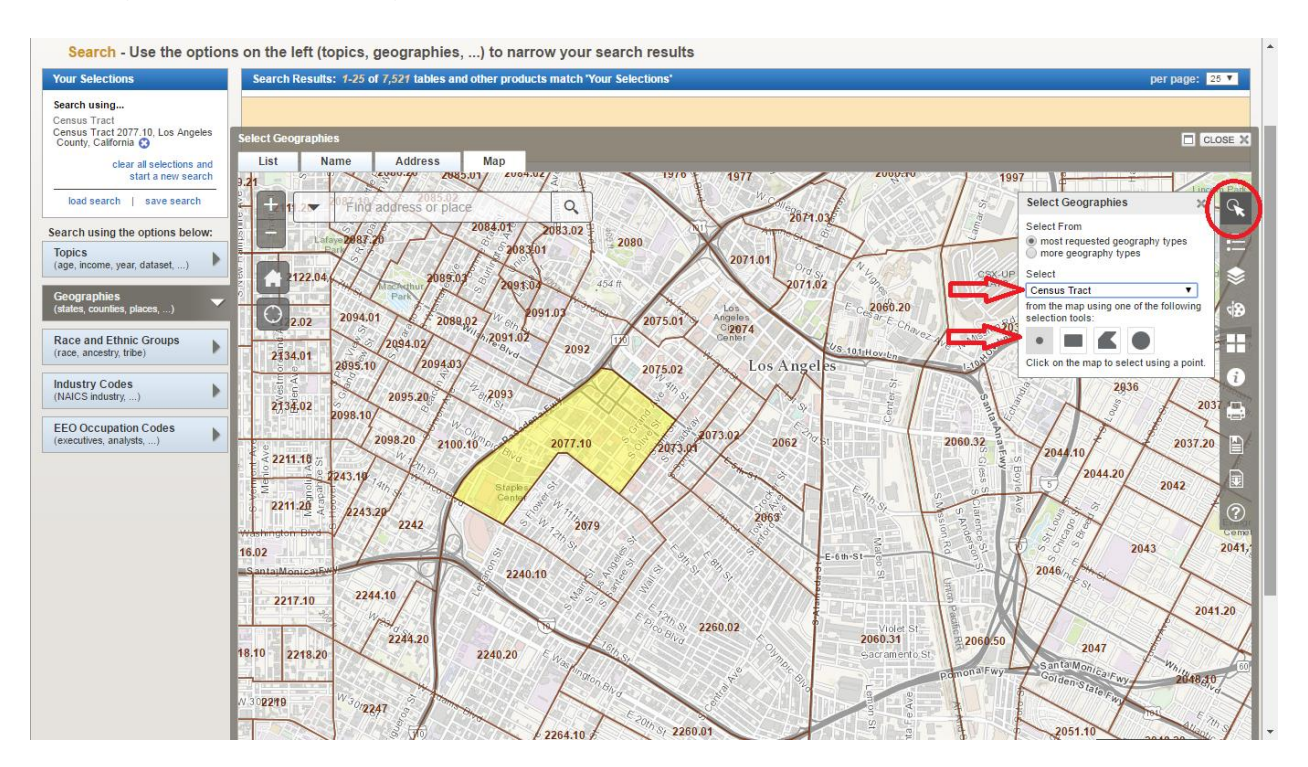

Using the point option, click within each desired census tract boundary. The initial selection is yellow, while the additional selections are gray. Below is a representation of

the census tracts in downtown Los Angeles as defined by Alameda St, the 10 Freeway, 110 Freeway and the 101 Freeway:

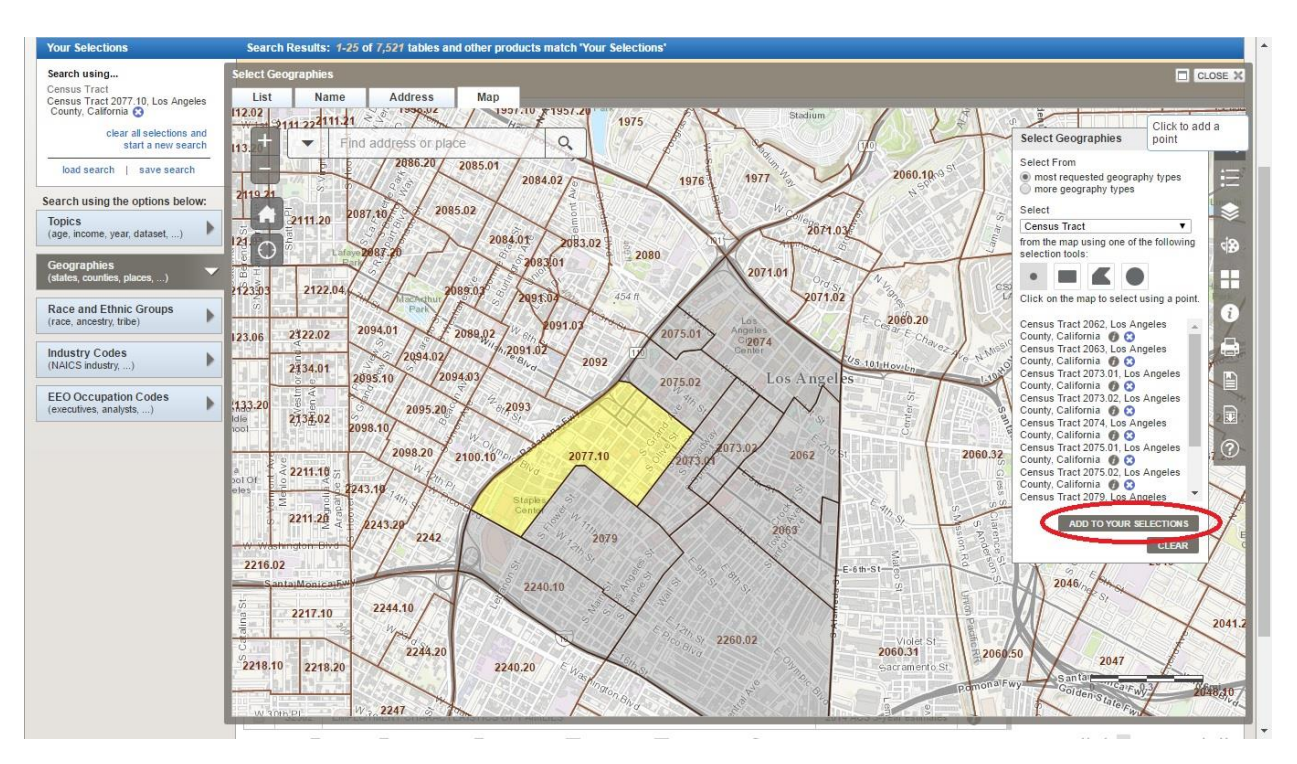

Click on "Add to your selections", so all of the selections are moved to the "Your Selections" section in the upper left corner.

This is a useful method to analyze demographics of neighborhoods or areas in Los Angeles not recognized by the Census Bureau, such as Echo Park, Boyle Heights, and Van Nuys. Consult existing sources for suggested neighborhood boundaries, such as the Los Angeles Times' <u>Mapping L. A.</u> project.

Census tracts are reviewed and updated by local governments and organizations prior to each decennial census. Census tract boundaries are determined by nonvisible legal boundaries such as county lines and incorporated city lines. Within the geographic area, visible acceptable boundaries include highways, major avenues, local roads, perennial streams or rivers, ridge lines, or railroad tracks. For more information, see Appendix C of <u>2010 Participant Statistical Areas Program</u>.

Upon selecting the desired census tract(s), close the map option and continue on to the Topics option on the left side to view demographic criteria for the selected census tracts.

## **Census Tract Reference Maps**

The Census Bureau also provides census tract reference maps for the <u>1990 Census</u>, <u>2000 Census</u> and <u>2010 Census</u>. The files are in Adobe's PDF format and measure 36

by 32 inches. These maps provide an alternative to the American Factfinder's dynamic interface.

Example: Find the Los Angeles Central Library's census tract number for the 2010 Census using the reference maps.

Visit the webpage for the 2010 Census reference maps: <u>https://www.census.gov/geo/maps-data/maps/2010tract.html</u>.

U.S. Department of Commerce | Blogs | Index A-Z | Glossary | FAQs Q. Search Census Geography Main About Maps & Data Reference Partnerships Education Research GSS-I Contact Us Maps & Data California 2010 Census - Census Tract Reference Maps Maps & Data Main Page The total number of map sheets is listed next to each entity name. The county name link opens to a directory that contains all of the map sheets for that county Maps FGDC Metadata Census Data Mapper A B C D E F G H Reference I N 0 Р R S T V Y - Thematic Maps Available for Purchase L Data 06033 Lake c06033 ct2ms.txt 1 TIGER Products 06035 Lassen c06035 ct2ms.txt 1 Census Geocoder 06037 Los Angeles 28 c06037 ct2ms.txt Partnership Shapefiles Relationship Files Gazetteer Files Block Assignment Files Name Lookup Tables Tallies LandView [PDF] or 📆 denotes a file in Adobe's Portable Document Format. To view the file, you will need the Adobe® Reader® 📑 available free from Adobe

Select "California" from the drop-down menu and click on "Go".

The list of counties are displayed alphabetically. Click on the "L" tab. This page shows that Los Angeles County consists of 28 map sheets, while smaller and more sparsely populated counties such as Lake and Lassen counties consist of one map sheet.

Click on the link for Los Angeles. If a county consists of more than one parent map sheet, then the Census Bureau includes an index map sheet showing how the parent map sheets are configured. Index map sheet files are numbered as '000'. Parent map

sheets are numbered '001' through '999'. Inset map sheets are designated as 'A01' through 'Z99'.

| 1                      |                               |                             |                                       |                           |                                          |                         | U.S                      | . Department of Commerce | Blogs   Index A-Z   Glossary | FAQs |
|------------------------|-------------------------------|-----------------------------|---------------------------------------|---------------------------|------------------------------------------|-------------------------|--------------------------|--------------------------|------------------------------|------|
| Census                 |                               |                             |                                       |                           |                                          |                         |                          | Q Search                 |                              | ×.   |
| Bureau                 | Topics<br>Population, Economy | Geography<br>Maps, Products | Library<br>Infographics, Publications | Data<br>Tools, Developers | Surveys/Programs<br>Respond, Survey Data | Newsroom<br>News, Blogs | About Us<br>Our Research |                          |                              |      |
| Name                   | Last modified                 | Size Descript               | ion                                   |                           |                                          |                         |                          |                          |                              |      |
| Parent Directory       |                               | 121                         |                                       |                           |                                          |                         |                          |                          |                              |      |
| DC10CT_C06037_000.pdf  | 09-Mar-2011 16:07             | 2.9M                        | Index map sheet. Fil                  | ename ends in "0          | 00".                                     |                         |                          |                          |                              |      |
| DC10CT_C06037_001.pdf  | 09-Mar-2011 16:07             | 195K                        |                                       |                           |                                          |                         |                          |                          |                              |      |
| DC10CT_C06037_002.pdf  | 09-Mar-2011 16:07             | 407K                        |                                       |                           |                                          |                         |                          |                          |                              |      |
| DC10CT_C06037_003.pdf  | 09-Mar-2011 16:07             | 655K                        |                                       |                           |                                          |                         |                          |                          |                              |      |
| DC10CT_C06037_004.pdf  | 09-Mar-2011 16:07             | 391K                        |                                       |                           |                                          |                         |                          |                          |                              |      |
| DC10CT_C06037_005.pdf  | 09-Mar-2011 16:07             | 194K                        |                                       |                           |                                          |                         |                          |                          |                              |      |
| DC10CT_C06037_006.pdf  | 09-Mar-2011 16:07             | 140K                        |                                       |                           |                                          |                         |                          |                          |                              |      |
| DC10CT_C06037_007.pdf  | 09-Mar-2011 16:07             | 1.0M                        |                                       |                           |                                          |                         |                          |                          |                              |      |
| DC10CT_C06037_008.pdf  | 09-Mar-2011 16:07             | 792K                        |                                       |                           |                                          |                         |                          |                          |                              |      |
| DC10CT_C06037_009.pdf  | 09-Mar-2011 16:07             | 584K                        |                                       |                           |                                          |                         |                          |                          |                              |      |
| DC10CT_C06037_010.pdf  | 09-Mar-2011 16:07             | 311K                        |                                       |                           |                                          |                         |                          |                          |                              |      |
| DC10CT_C06037_011.pdf  | 09-Mar-2011 16:07             | 406K                        |                                       |                           |                                          |                         |                          |                          |                              |      |
| DC10CT_C06037_012.pdf  | 09-Mar-2011 16:07             | 1.3M                        |                                       |                           |                                          |                         |                          |                          |                              |      |
| DC10CT_C06037_013.pdf  | 09-Mar-2011 16:07             | 2.0M                        |                                       |                           |                                          |                         |                          |                          |                              |      |
| DC10CT_C06037_014.pdf  | 09-Mar-2011 16:07             | 1.3M                        |                                       |                           |                                          |                         |                          |                          |                              |      |
| DC10CT_C06037_015.pdf  | 09-Mar-2011 16:07             | 556K                        |                                       |                           |                                          |                         |                          |                          |                              |      |
| DC10CT_C06037_016.pdf  | 09-Mar-2011 16:07             | 207K                        |                                       |                           |                                          |                         |                          |                          |                              |      |
| DC10CT_C06037_017.pdf  | 09-Mar-2011 16:07             | 372K                        |                                       |                           |                                          |                         |                          |                          |                              |      |
| DC10CT_C06037_018.pdf  | 09-Mar-2011 16:07             | 2.1M                        |                                       |                           |                                          |                         |                          |                          |                              |      |
| DC10CT_C06037_019.pdf  | 09-Mar-2011 16:07             | 1.7M                        |                                       |                           |                                          |                         |                          |                          |                              |      |
| DC10CT_C06037_020.pdf  | 09-Mar-2011 16:07             | 408K                        |                                       |                           |                                          |                         |                          |                          |                              |      |
| • DOLOGT COCO27 001 10 |                               | C 7077                      |                                       |                           |                                          |                         |                          |                          |                              | _    |

Click on "<u>DC10CT\_C06037\_000.pdf</u>" to open the index map sheet in your browser. Zoom if necessary to read the text and to make the freeways more visible. On the index map sheet, use the 5 freeway and 10 freeway as landmarks, as well as the 110 and 101 freeways that aren't labeled, to determine that downtown Los Angeles area is mostly displayed on parent map sheet number 18:

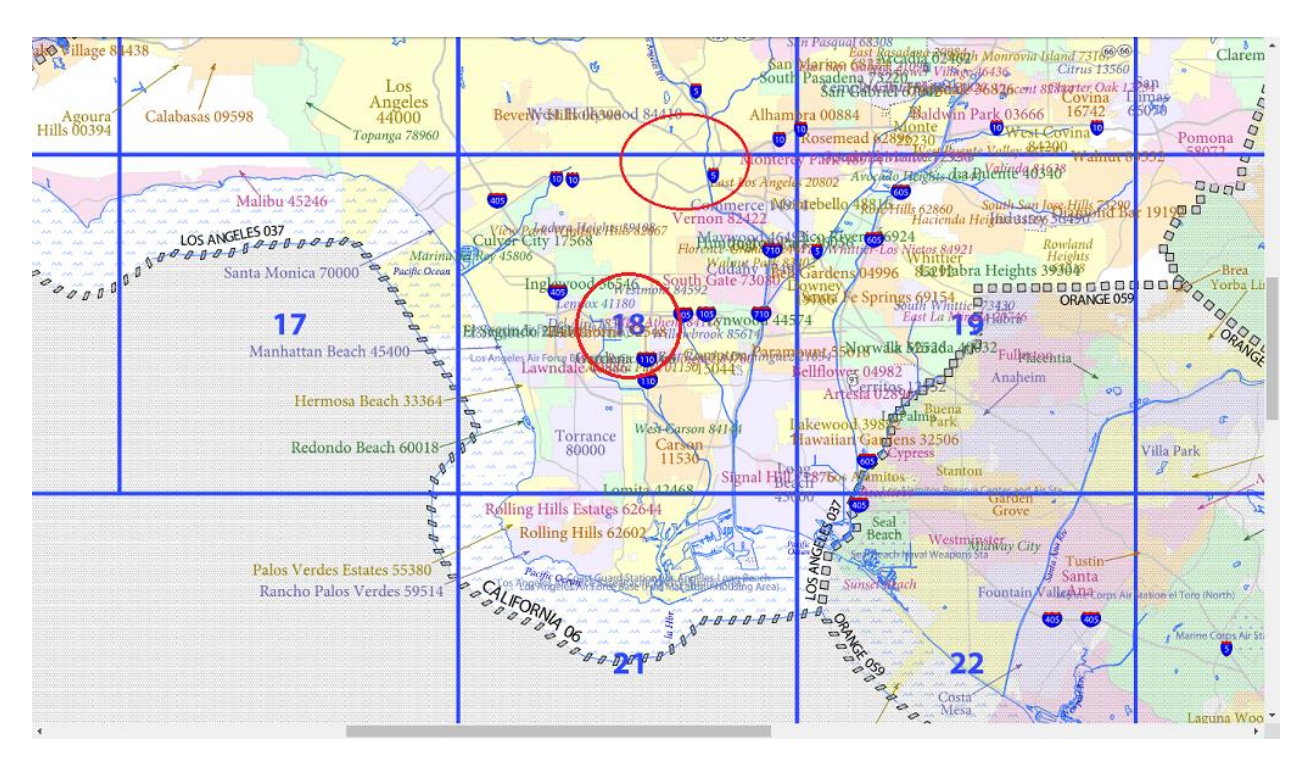

Return to the file directory shown above and click on <u>DC10CT\_C06037\_018.pdf</u> to open this map sheet in your browser.

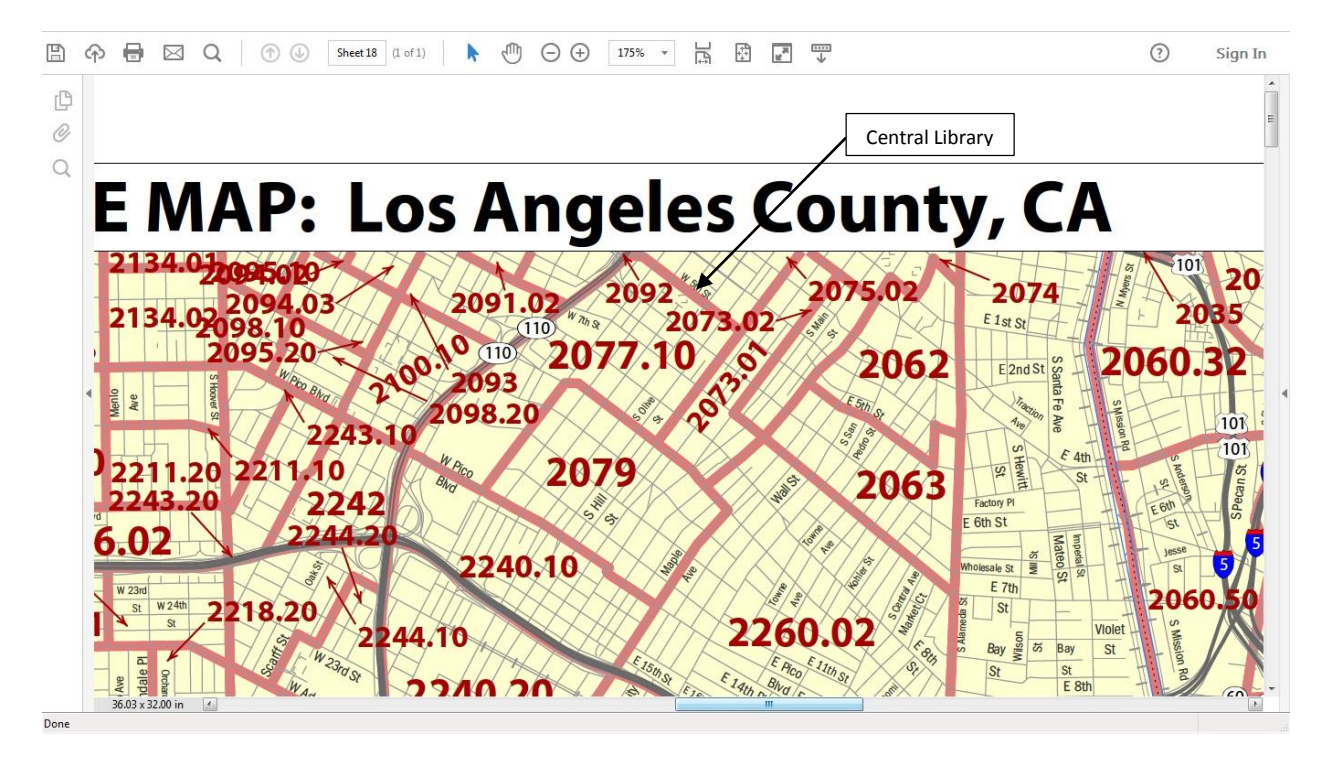

After zooming in on the downtown area, the map shows that West 5th Street is on the border between census tract 2077.10 and 2075.02. Because Central Library is on the south side of West 5<sup>th</sup> St., it resides within census tract 2077.10. Anything on the north side of West 5<sup>th</sup> St resides within census tract 2075.02. It may be necessary to refer to a web-based mapping service (e.g. Google Maps, Bing Maps, Mapquest) to verify the exact location of a building to select the correct census tract.

To research demographic data on census tract 2077.10 or others, go to American Factfinder's <u>Advanced Search</u> page. In the Geography search box, enter "2077.10" as shown below:

| Search - Use the options on t                     | he left (topics, geographies,) to narrow your search results                                                                                                    |  |
|---------------------------------------------------|----------------------------------------------------------------------------------------------------|--|
| "Your Selections" is empty                        | To search for tables and other files in American FactFinder:                                                                                                    |  |
| load search   save search                         | 1 Enter search terms and an optional geography and click GO                                                                                                    |  |
| Search using the options below:                   | topic or table name atate, county or place (optional) COT 10 COT 20 COT 20 COT |  |
| (age, income, year, dataset,)                     | • topics of race/ancests of industries of occupations                                                                                                    |  |
| Geographies<br>(states, counties, places,)        | or<br>Select from Topics, Race and Ethnic Groups, Industry Codes, EEO Occupation Codes.                                                                                                    |  |
| Race and Ethnic Groups<br>(race, ancestry, tribe) | these are added to 'Your Selections' the Search Results are updated                                                                                                    |  |
| Industry Codes<br>(NAICS industry,)               | 2 Next, select Geographies (states, counties, cities, towns, etc.)                                                                                                    |  |
| EEO Occupation Codes (executives, analysts,)      | these are added to 'Your Selections' the Search Results are updated                                                                                                    |  |
|                                                   | 3 Select one or more Search Results and click View                                                                                                    |  |
|                                                   |                                                                                                    |  |
|                                                   |                                                                                                    |  |

Enter more census tracts as desired. Each census tract selected will appear in the "Your Selections" area in the top left. The most recent relevant demographic files will be

listed in the center column. Refine the list by making selections from the Topics category on the left:

| MAI                                                                                                    | I CI  | DMMUNIT   | Y FACTS GUIDED SEARCH ADVANCED SEARCH DOWNLOAD CENTER                                                                                                    |                              |                        |         |           |      |
|----------------------------------------------------------------------------------------------------|-------|-----------|----------------------------------------------------------------------------------------------------|------------------------------|------------------------|---------|-----------|------|
| Search - Use the options                                                                                                    | on th | e left (1 | topics, geographies,) to narrow your search results                                                                                                    |                              |                        |         |           |      |
| our Selections                                                                                                    | Sear  | ch Result | ts: 1-25 of 5,267 tables and other products match 'Your Selections'                                                                                                    |                              |                        |         | per page: | 25 1 |
| Search using<br>Census Tract<br>Consus Tract 2075.02, Los Angeles<br>County, California 🌚<br>Census Tract 2077.10, Los Angeles<br>County, California 😭 | F     | Refine yo | topic or table name     state, county or place (optional)       our search results:     • topics • race/ancestry • industries • occupations       • topics • race/ancestry • industries • occupations     • topics • race/ancestry • industries • occupations |                              |                        | 4 4 1 3 | 0345      |      |
| clear all selections and<br>start a new search                                                                                                    | Seleo | cted:     | view ji Download n Compare Clear All ⊕ Keset Sort VØ<br>Show results 1                                                                                                    | rom: All available years 🔻 🖡 | All available programs |         | 2 3 4 3   |      |
| load search   save search                                                                                                    |       | ID \$     | Table, File or Document Title 👙                                                                                                    | Dataset \$                   | About                  |         |           |      |
| arch using the options below:                                                                                                    |       | S0101     | AGE AND SEX                                                                                                    | 2014 ACS 5-year estimates    | 0                      |         |           |      |
| opics                                                                                                    |       | S0601     | SELECTED CHARACTERISTICS OF THE TOTAL AND NATIVE POPULATIONS IN THE UNITED STATES                                                                                                    | 2014 ACS 5-year estimates    | 0                      |         |           |      |
| age, income, year, dataset,) "                                                                                                    |       | S0701     | GEOGRAPHIC MOBILITY BY SELECTED CHARACTERISTICS IN THE UNITED STATES                                                                                                    | 2014 ACS 5-year estimates    | 0                      |         |           |      |
| Geographies                                                                                                    |       | S0801     | COMMUTING CHARACTERISTICS BY SEX                                                                                                    | 2014 ACS 5-year estimates    | 0                      |         |           |      |
| states, counties, places,) *                                                                                                    |       | S0802     | MEANS OF TRANSPORTATION TO WORK BY SELECTED CHARACTERISTICS                                                                                                    | 2014 ACS 5-year estimates    | 0                      |         |           |      |
| ace and Ethnic Groups                                                                                                    |       | S1002     | GRANDPARENTS                                                                                                    | 2014 ACS 5-year estimates    | 0                      |         |           |      |
| ace, ancestry, tribe)                                                                                                    |       | S1101     | HOUSEHOLDS AND FAMILIES                                                                                                    | 2014 ACS 5-year estimates    | 0                      |         |           |      |
| ndustry Codes                                                                                                    |       | S1201     | MARITAL STATUS                                                                                                    | 2014 ACS 5-year estimates    | 0                      |         |           |      |
| NAICS IIIdusii y,)                                                                                                    |       | S1301     | FERTILITY                                                                                                    | 2014 ACS 5-year estimates    | 0                      |         |           |      |
| EO Occupation Codes                                                                                                    |       | S1401     | SCHOOL ENROLLMENT                                                                                                    | 2014 ACS 5-year estimates    | 0                      |         |           |      |
| choodines, analysis,)                                                                                                    |       | S1501     | EDUCATIONAL ATTAINMENT                                                                                                    | 2014 ACS 5-year estimates    | 0                      |         |           |      |
|                                                                                                    |       | S1601     | LANGUAGE SPOKEN AT HOME                                                                                                    | 2014 ACS 5-year estimates    | 0                      |         |           |      |
|                                                                                                    |       | S1602     | LIMITED ENGLISH SPEAKING HOUSEHOLDS                                                                                                    | 2014 ACS 5-year estimates    | 0                      |         |           |      |
|                                                                                                    |       | S1603     | CHARACTERISTICS OF PEOPLE BY LANGUAGE SPOKEN AT HOME                                                                                                    | 2014 ACS 5-year estimates    | 0                      |         |           |      |
|                                                                                                    |       | S1701     | POVERTY STATUS IN THE PAST 12 MONTHS                                                                                                    | 2014 ACS 5-year estimates    | 0                      |         |           |      |
|                                                                                                    |       | S1702     | POVERTY STATUS IN THE PAST 12 MONTHS OF FAMILIES                                                                                                    | 2014 ACS 5-year estimates    | 0                      |         |           |      |
|                                                                                                    |       | S1810     | DISABILITY CHARACTERISTICS                                                                                                    | 2014 ACS 5-year estimates    | 0                      |         |           |      |
|                                                                                                    |       | S1901     | INCOME IN THE PAST 12 MONTHS (IN 2014 INFLATION-ADJUSTED DOLLARS)                                                                                                    | 2014 ACS 5-year estimates    | 0                      |         |           |      |